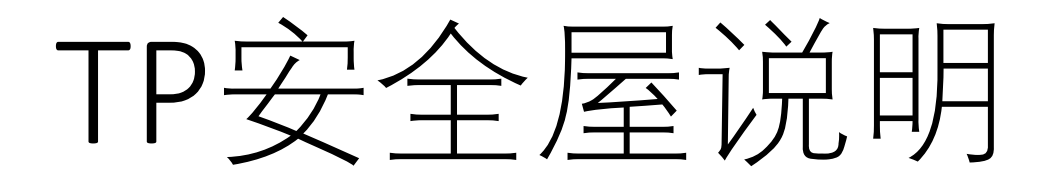

2020-08-06

# 目前支持OS版本

- •安全屋目前只适配了Win7和部 分Win10版本。
  - Win7已停止更新,我们支持最新的7601。
  - Win10支持从1607-1903的版本, 更新版本还未适配。
- •安全屋只支持64位的Windows, 不支持32位的Windows。

| 版号   | 官方代号        | 市场代号                    | 组建    | 发行日期       |
|------|-------------|-------------------------|-------|------------|
| 1507 | Threshold 1 | N/A                     | 10240 | 7/29/2015  |
| 1511 | Threshold 2 | November<br>Update      | 10586 | 11/10/2015 |
| 1607 | Redstone 1  | Anniversary<br>Update   | 14393 | 8/2/2016   |
| 1703 | Redstone 2  | Creators<br>Update      | 15063 | 4/5/2017   |
| 1709 | Redstone 3  | Fall Creators<br>Update | 16299 | 10/17/2017 |
| 1803 | Redstone 4  | April 2018<br>Update    | 17134 | 4/30/2018  |
| 1809 | Redstone 5  | October 2018<br>Update  | 17763 | 11/13/2018 |
| 1903 | 19H1        | May 2019<br>Update      | 18362 | 5/21/2019  |
| 1909 | 19H2        | November<br>2019 Update | 18363 | 11/12/2019 |
| 2004 | 20H1        | May 2020<br>Update      | 19041 | 5/27/2020  |
| 20H2 | 20H2[6]     | 待定                      | 19042 | 待定         |

# 安全屋运行环境检测工具

- 目前提供了检测工具来自动检测是否可以运行安全屋。
  - 必要条件必须完全符合才可以运行。
  - 性能评估仅做当前机器运行安全屋性能的 参考。
- 提示"<mark>性能吃紧</mark>"或者"<mark>优化较差</mark>"的硬件 可能体验较差。

下载地址: <u>http://down.qq.com/iedsafe/Client/</u> <u>TPSafeHouse/1.0.1/1.0.0.0/tsh\_tool.</u> exe

### C:\安全屋配置检测工具.exe

### ₹全屋配置检测(∀1.03):

### 🔯 E:\安全屋配置检测工具.exe

安全屋配置检测(v1.03):

# 安全屋推荐配置

- 推荐配置:
  - CPU大于等于8核心
  - CPU频率大于3500MHz
  - 内存16GB
  - 独立显卡
- 性能优化
  - 理论上Intel桌面I5 CPU + Nvidia显卡的配置,体验接近原生游戏。
  - Intel的GPU已经进行性能优化。
- 性能问题
  - 目前AMD的设备优化较差,影响体验。
  - 低电压笔记本性能不足,影响体验。

## 需要硬件虚拟化加速

- 安全屋 需要硬件虚拟化加速,也就是Intel VT或AMD-V。
  - Win10需要关闭Hyper-V。
  - BIOS里需要开启Intel VT或者AMD-V,不同硬件BIOS会有不同。

| <ul> <li>■ Windows 功能</li> <li>一 □ ×</li> <li>启用或关闭 Windows 功能</li> <li>②</li> </ul>                                                                                                    | Advanced                                                                                                    | enovo BIOS Setup (                                                                                                    |
|----------------------------------------------------------------------------------------------------|----------------------------------------------------------------------------------------------------|----------------------------------------------------------------------------------------------------|
| 若要启用一种功能,请选择其复选框。若要关闭一种功能,请清除其复选<br>框。填充的框表示仅启用该功能的一部分。                                                                                                    | CPU Setup                                                                                                    |                                                                                                    |
| <ul> <li>■ NET Framework 3.5 (包括 .NET 2.0 和 3.0)</li> <li>■ NET Framework 4.8 Advanced Services</li> <li>Active Directory Lightweight Directory Services</li> <li>Containers</li> <li>Data Center Bridging</li> <li>Guarded Host</li> <li>Hyper-V</li> <li>Internet Explorer 11</li> <li>■ Internet Information Services</li> <li>■ Internet Information Services</li> <li>■ Internet Information Services</li> <li>■ Microsoft XPS 文档写入程序</li> <li>■ Microsoft 消息队列(MSMQ)服务器</li> </ul> | EIST Support<br>Intel(R) Hyper-Threading<br>Technology<br>Core Multi-Processing<br>Intel(R) Virtualization Technology<br>VT-d<br>TxT<br>C1E Support<br>C State Support<br>Turbo Mode<br>CPU ID<br>Microcode Revision (MM/DD/YYYY) | IEnabled]<br>IEnabled]<br>IEnabled]<br>IEnabled]<br>IEnabled]<br>IEnabled]<br>IC1C3C6C7]<br>IEnabled]<br>306C3<br>0000001D (12/10/ |

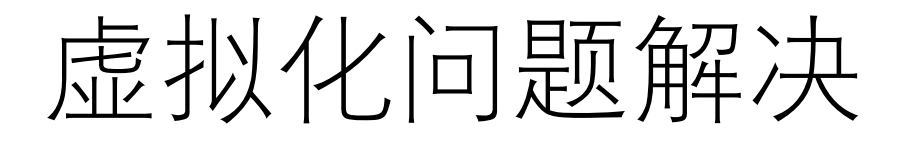

### CPU虚拟化支持:参考附录1

### 

### BIOS虚拟化开启:参考附录2

### C:\安全屋配置检测工具.exe

### そ全屋配置检测(v1.03):

》要条件: 操作系统: ♥indows 10 18362 (1903) --> Pass 64位操作系统: 是 --> Pass BIOS虚拟化并启: 是 --> Fail CPU型号: Intel(R) Core(TW) i7-4790 CPU @ 3.60GHz --> 优化较好 CPU核心数: 8 --> 性能富足 CPU频率: 3601 nHz --> 性能富足 M理内存: 16 GB --> 性能富足 GPU个数: 1 (多GPU时, 性能取决于独立显卡) GPU[0]: Intel(R) HD Graphics 4600 --> 优化较好

请按任意键继续. . .

# 安全屋使用方法

- 2. 下载并安装安全屋客户端。 http://down.qq.com/iedsafe/Client/TPSafeHouse/1.0.1/1.0.0.0/TPSafeHouseSe tup.exe
- 3. 双击安全屋图标启动安全屋,安全屋会自动启动并拉起CF游戏。

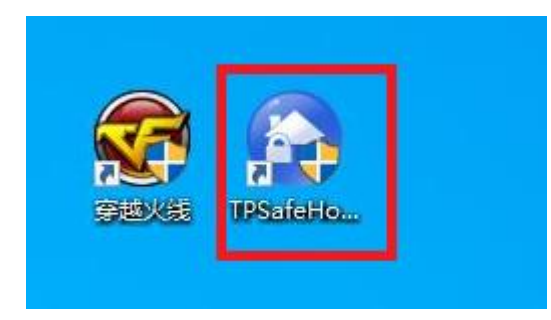

# 附录1: 关闭Hyper-V (1)

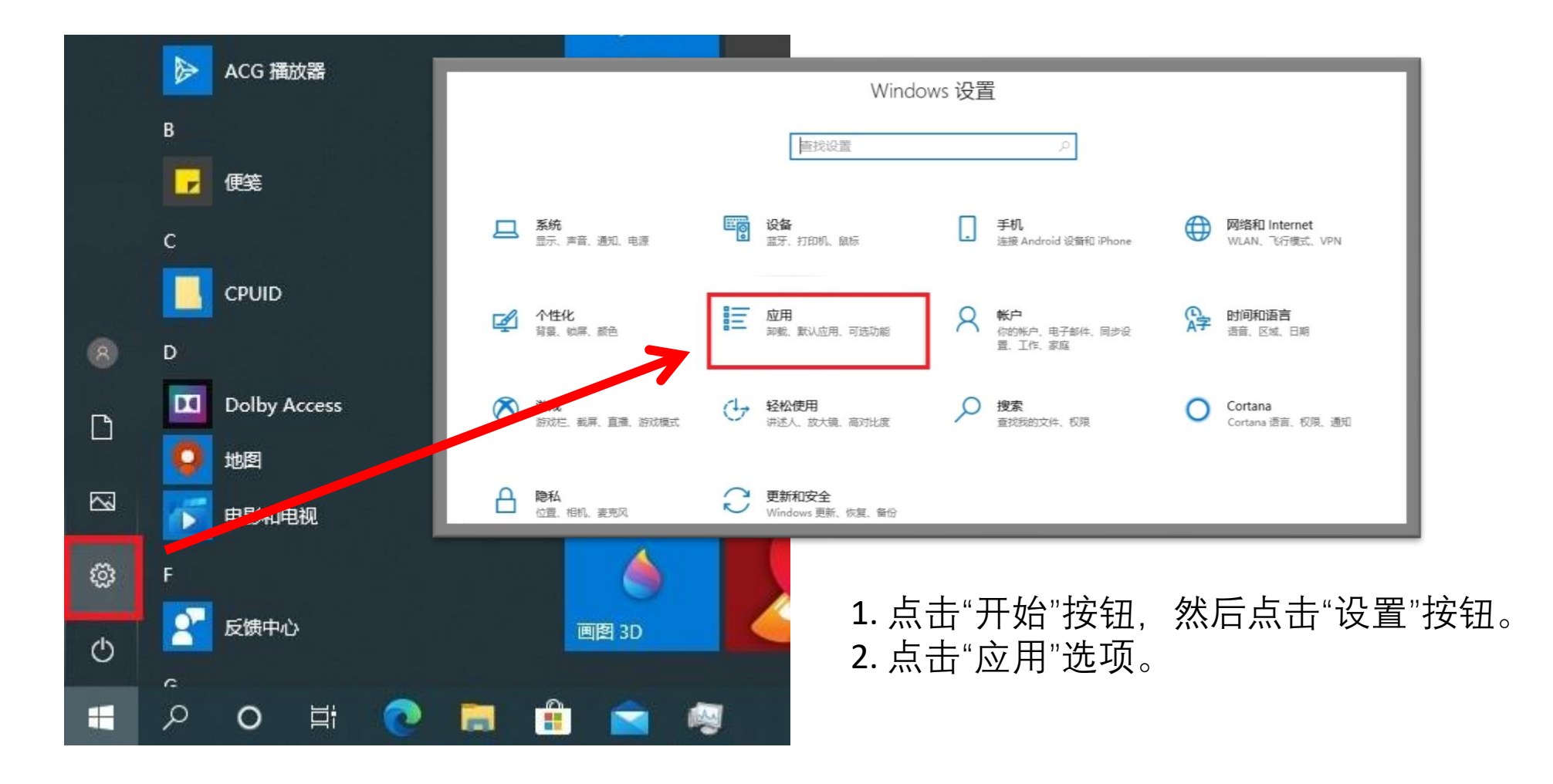

附录1:关闭Hyper-V(2)

← 设置

#### 命 主页

| Г | 未投入里             |
|---|------------------|
| г | <b> <b> </b></b> |

应用

Ⅲ 应用和功能

四 离线地图

- In 可使用网站打开的应用
- □ 视频播放
- ♀ 启动

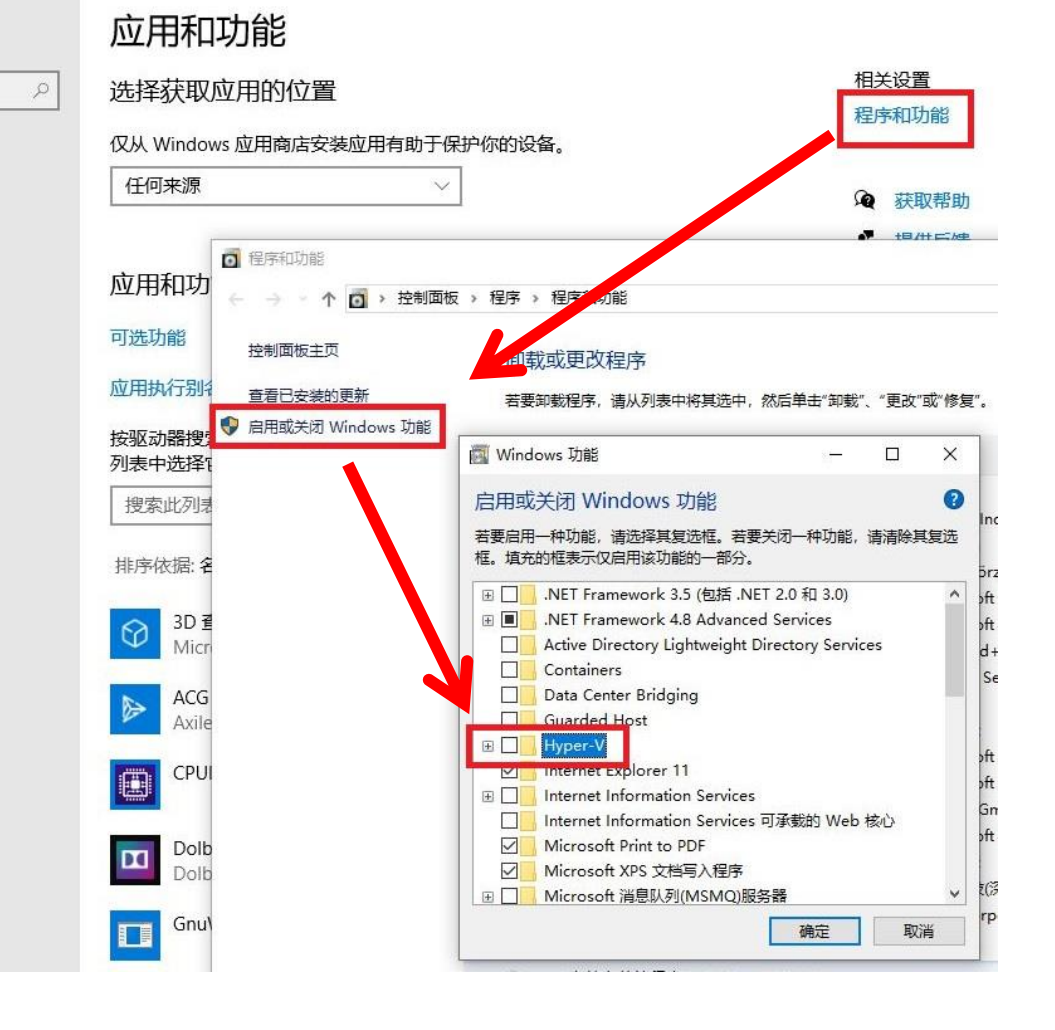

3. 点击"程序和功能"按钮, 会 弹出一个新窗口。
4. 找到"启用或关闭Window功 能"按钮, 会弹出一个
"Windows功能"窗口。
5. 反向选择(去掉 ✓)如图所示"Hyper-V"组件。
6. 重启两次(重点是两次, 一次修改Window配置, 第二次 才生效)后才会生效。

# 附录2: BIOS中开启虚拟化支持

- **第一步,确定自己的主板型号**,不同的电脑主板型开启VT的具体方式各不相同,<u>不清楚主</u> <u>板型号怎么办?</u>
- **第二步,**找到自己主板的开启方式,过程需要重启电脑,手机扫码查看更方便! 华硕(ASUS)电脑、主板开启VT的方法 联想 (Lenovo) 电脑、主板开启VT的方法 微星(MSI)电脑、主板开启VT的方法 惠普(HP)电脑、主板开启VT的方法 技嘉 (GIGABYTE) 主板开启VT的方法 戴尔(DELL)电脑、主板开启VT的方法 七彩虹(Colorful)主板开启VT的方法 华擎(ASRock)主板开启VT的方法 映泰 (BIOSTAR) 主板开启VT的方法 铭瑄 (MAXSUN) 主板开启VT的方法 捷波 (JETWAY) 主板开启VT的方法 梅捷 (SOYO)主板开启VT的方法 其它主板开启VT的方法